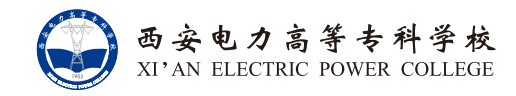

## 数字化 应用导览 CENTER DIGITIZATION APPLICATION GUIDE

科信部宣

2024年1月

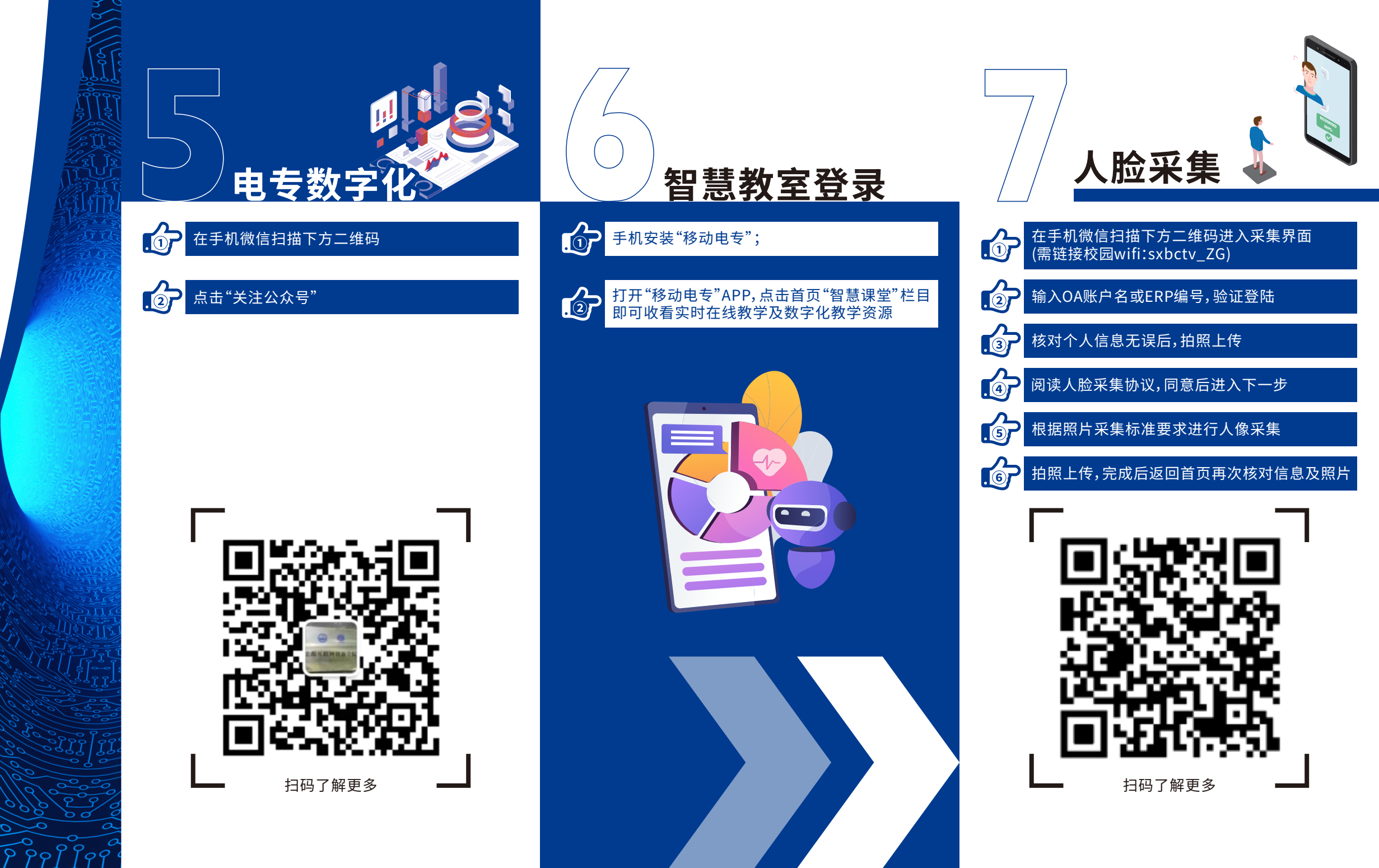

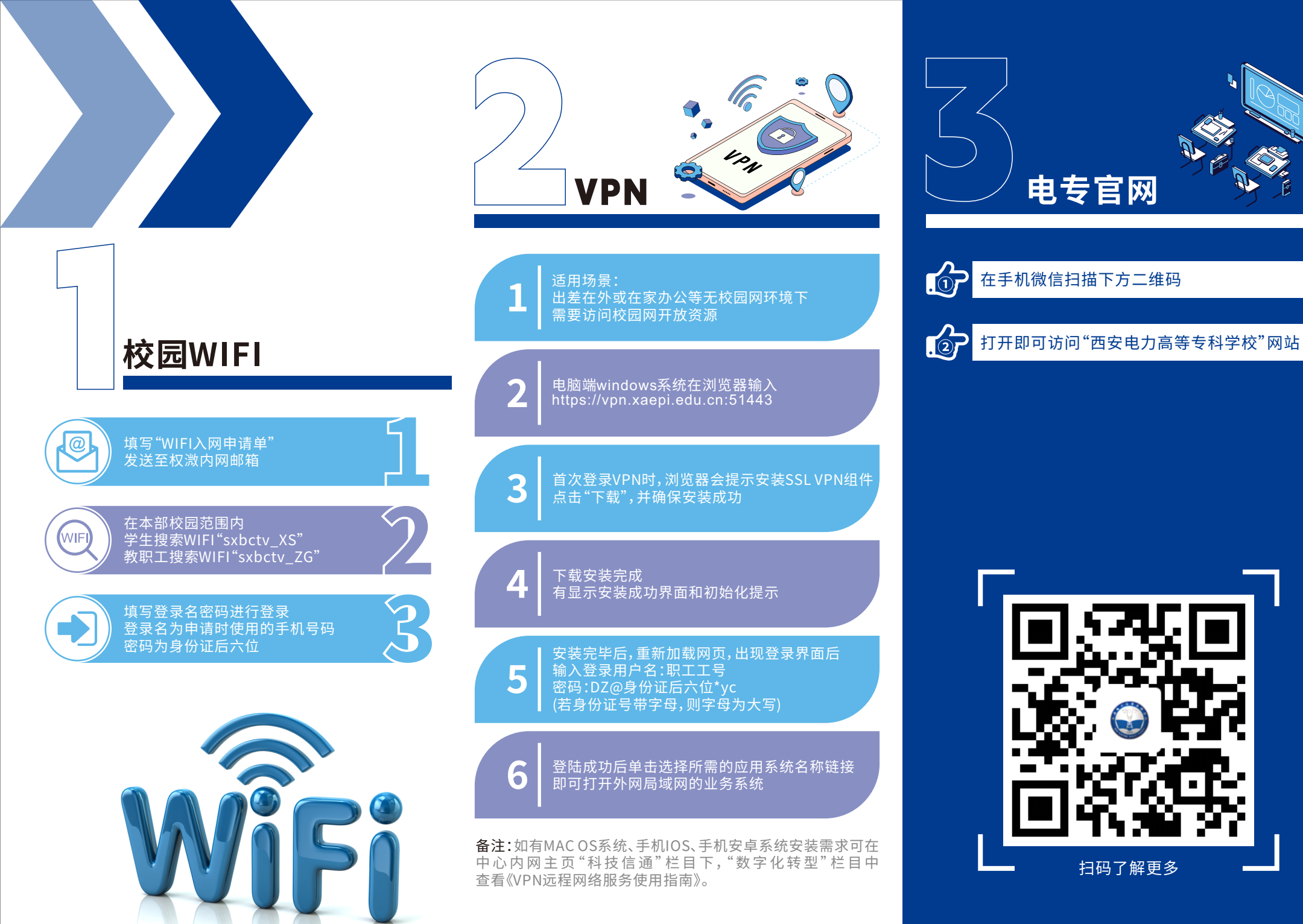

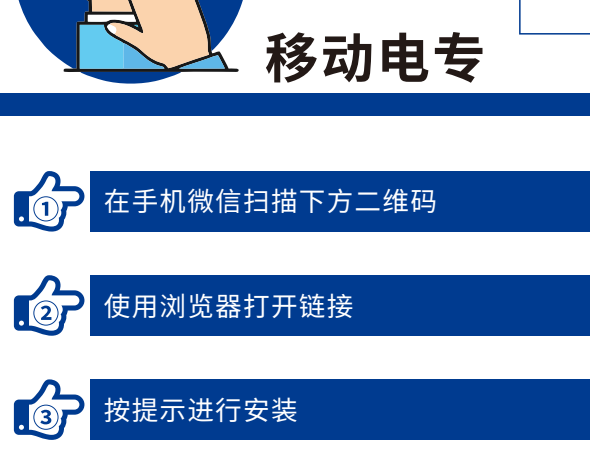

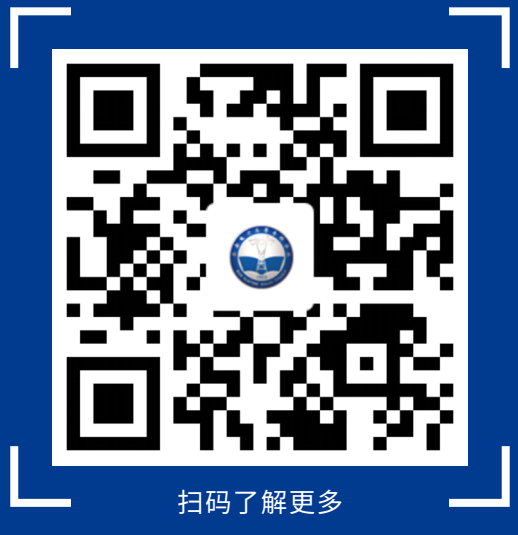

电专官网

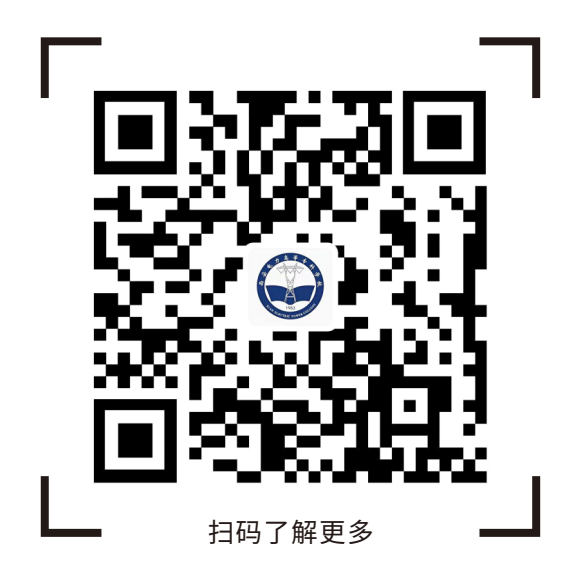